# Users' Guide For Tower Mounted Amplifier

(Model No. TMA1900P)

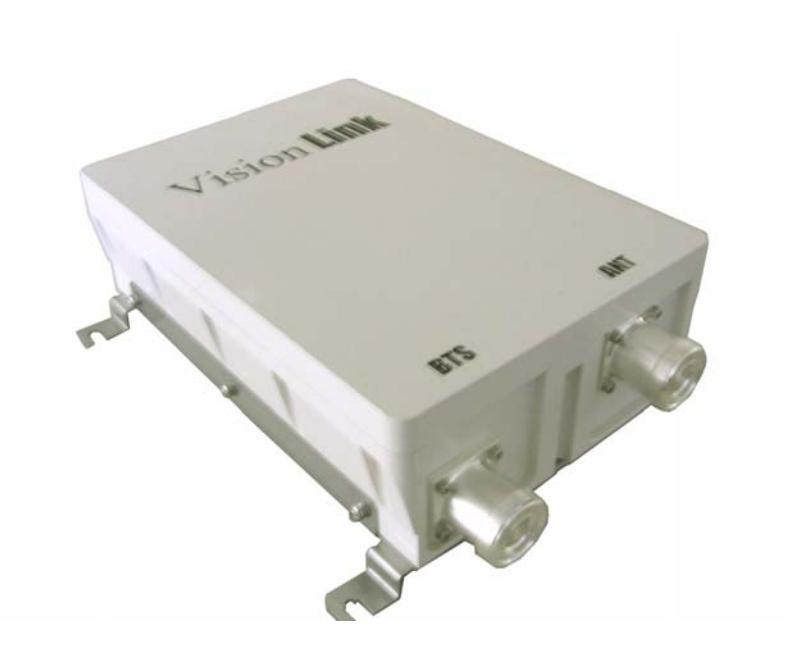

#### 44875 Industrial Drive Suite Q, Fremont, CA. 94538

Tel: 510-225-1547 / Fax: 510-226-6030 / E-mail: johnk@transceive.net

Copyright by VisionLink International Inc.

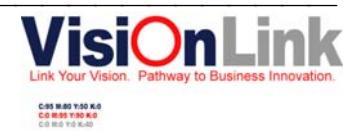

# Contents

| 1. | General Description    | 3      |
|----|------------------------|--------|
| 2. | Feature                | 1      |
| 3. | Block Diagram          | 5      |
| 4. | Specification          | 6      |
| 5. | Installation Procedure | 7      |
| 6. | Test Procedure         | 8 ~ 13 |
| 7. | Drawing                | 14     |

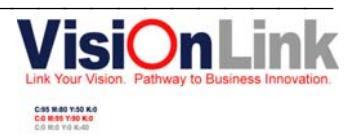

# **1. General Description**

Mounted close the Macro site antenna, it improves the radio uplink performance and ensures a balanced link budget. VisionLink offers a wide range of TMAs for most cellular standards and all VisionLink TMAs are specified and verified to ensure optimum and problem-free performance in systems.

VisionLink TMA has been designed for installing on the base station and amplifying RX signal to base station. It improves received signal sensitivity and extends the base station's coverage. Also it minimize loss of transmitting signal and maximize the effectiveness for Tower Mounted Amplifier by optimizing power handling.

#### **Benefits**

- Significantly reduced dropped call rate
- Larger site coverage area
- Enhanced in-door coverage

#### **Operator benefits from the above include:**

- Increased traffic/billing and boosted customer satisfaction
- Larger areas to establish site location during network cell planning

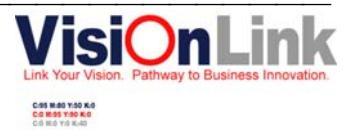

## 2. Feature

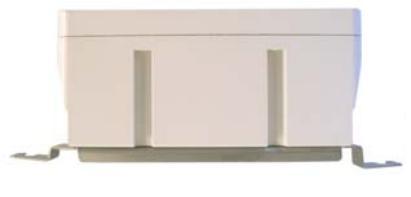

Top Panel

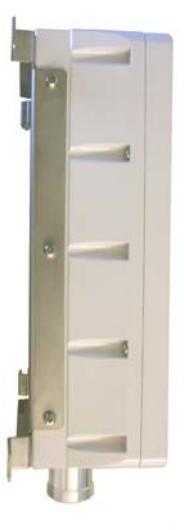

Left Panel

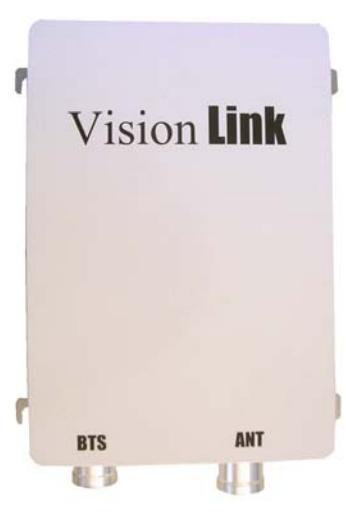

<u>Front Pane</u>l

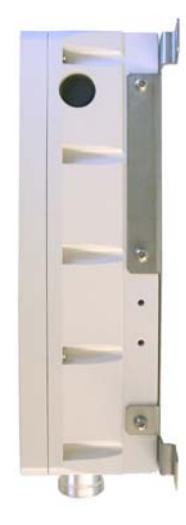

**Right Panel** 

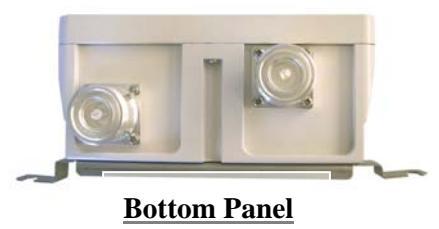

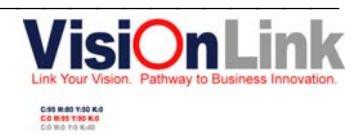

# 3. Block Diagram

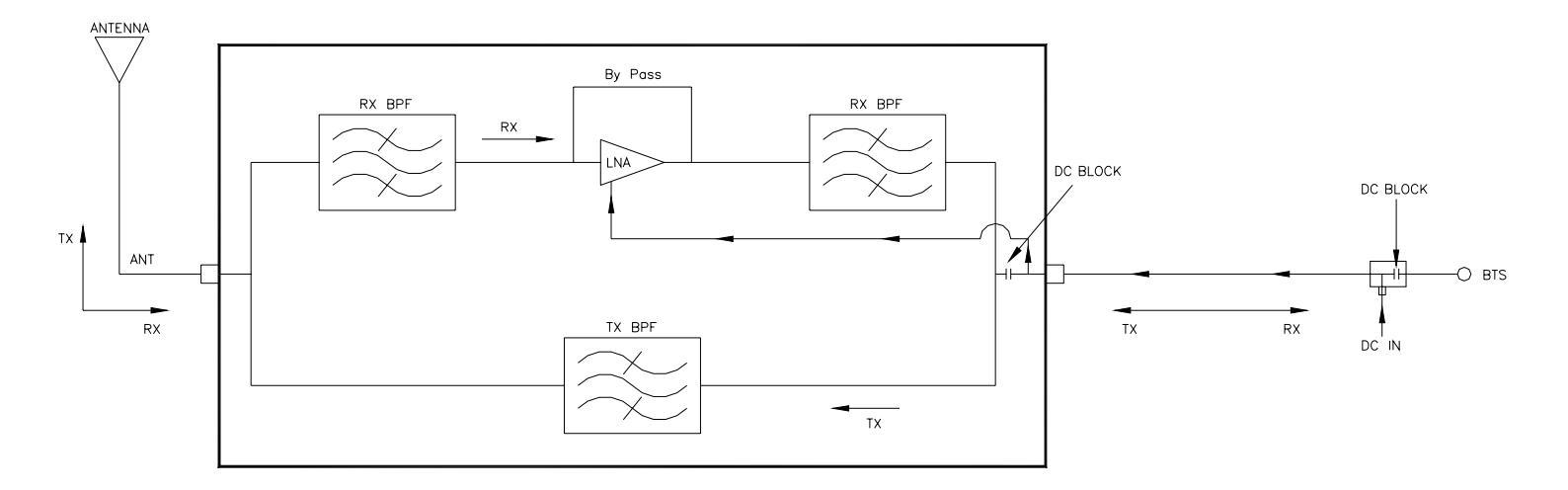

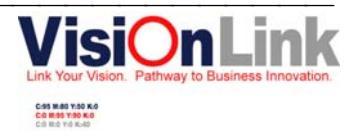

# 4. Specification

## 3-1. Electrical Properties

| Parameter                                   | Specification   |                                    | Comments |
|---------------------------------------------|-----------------|------------------------------------|----------|
| Fraguenay Danga                             | ТХ              | RX                                 |          |
| Frequency Kange                             | 1930 ~ 1990 MHz | 1850 ~ 1910MHz                     |          |
| Insertion Loss                              | 0.6 dB Max      | -                                  | Typical  |
| Gain                                        | -               | $12 \text{ dB} \pm 1.0 \text{ dB}$ | Typical  |
| Gain Drift Over Temperature                 | -               | 1.5 dB Max                         |          |
| Noise Figure                                | -               | 1.8 dB Max                         | Typical  |
| Input 3 <sup>rd</sup> Order Intercept Point | -               | +12 dBm Min                        |          |
| Intermodulation                             | -117 dBm Max    | -                                  |          |
| Return Loss (Input)                         | 20.0 dB Min     |                                    |          |
| Return Loss (Output)                        | 20.0 dB Min     |                                    |          |
| Max Tx Input Power                          | 54dBm           |                                    |          |
| Impedance                                   | 50Ω             |                                    |          |

## **3-2. Physical Properties**

| Parameter               | Specification                                      | Comments          |
|-------------------------|----------------------------------------------------|-------------------|
| Operating Temp.         | $-35^{\circ}\mathrm{C} \sim +55^{\circ}\mathrm{C}$ |                   |
| Operating Humidity      | $5 \sim 95\%$                                      |                   |
| Dimension(WxDxH (inch)) | 9.724 x 8.504 x 3.465                              | Without Connector |
| Connector               | 7/16 Female                                        |                   |
| Sealing                 | IP 659                                             |                   |
| Mounting                | Pole or Wall                                       |                   |
| MTBF                    | 900,000 hours                                      |                   |
| Finish                  | DIC-201                                            |                   |
| Weight (Kg)             | 4.5 kg                                             |                   |

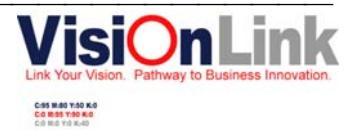

## 4. Installation Procedure

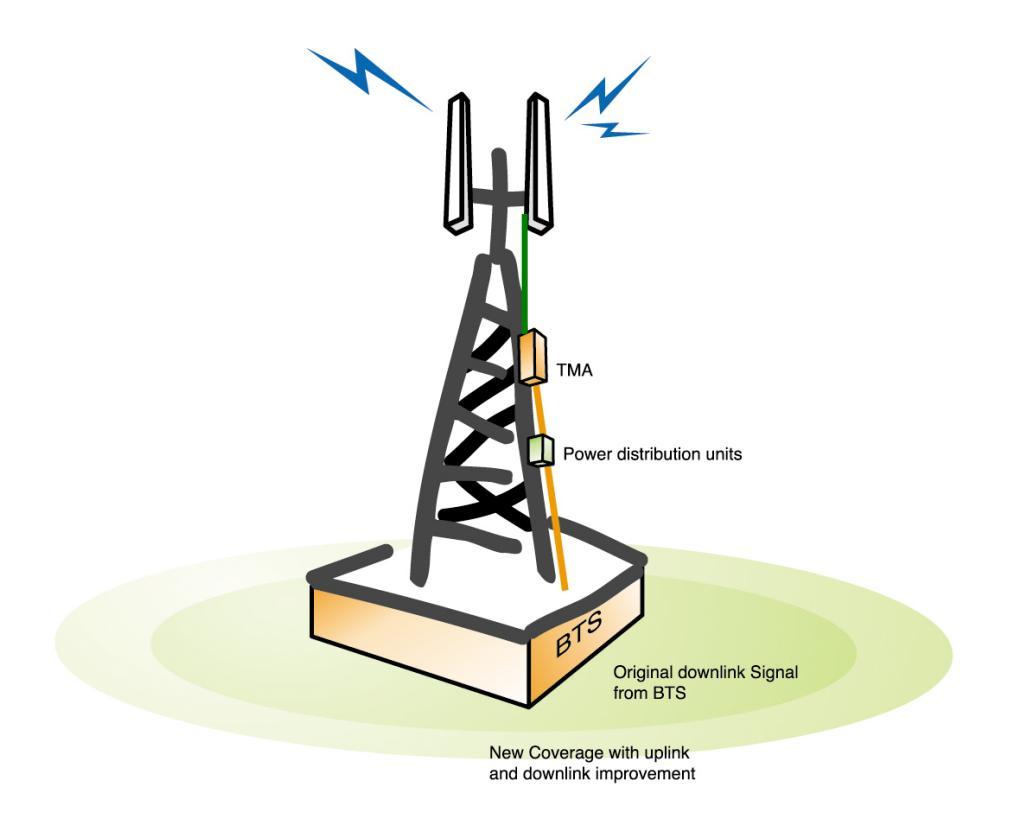

- Step 1. Take out the connector cap (DIN 7/16 Male)
- Step 2. Please make sure any defectiveness of the case. If it has any, you may contact the representatives.
- Step 3. Place the TMA tightly using 4 units of volts and nuts (M4)
- Step 4. Using power cable, you should make sure of being grounded for TMA.
- Step 5. Connect RF cable to antenna port of TMA which comes from antenna of base station
- Step 6. Connect RF cable to BTS port which comes from base station.

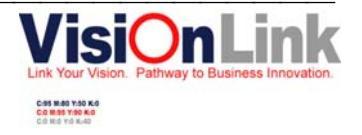

# **5. Test Procedure**

5-1-1. Test equipment( Gain / Return Loss / Gain Flatness )

| Test equipment   | Model    | Spec.        | Remark          |
|------------------|----------|--------------|-----------------|
| Network Analyzer | 8753ES   | $\sim$ 3 GHz |                 |
| Cal. Kit         | HP85032B | N-Type       | For Calibration |

5-1-2. Test equipment (Noise Figure)

| Test equipment     | Model | Spec.        | Remark |
|--------------------|-------|--------------|--------|
| Noise Figure Meter | 8913A | $\sim$ 3 GHz |        |

5-1-3. Test equipment (Spectrum Analyzer)

| Test equipment    | Model  | Spec.                | Remark |
|-------------------|--------|----------------------|--------|
| Spectrum Analyzer | E4445A | $\sim 26.5~{ m GHz}$ |        |
| Signal Generator  | E4438C | $\sim$ 3 GHz         |        |

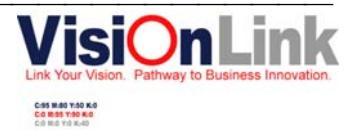

## 5-2. Measurement Method

### 5-2-1 Calibration Method( Gain / Return Loss / Gain Flatness )

#### 5-2-1-1. Connection diagram

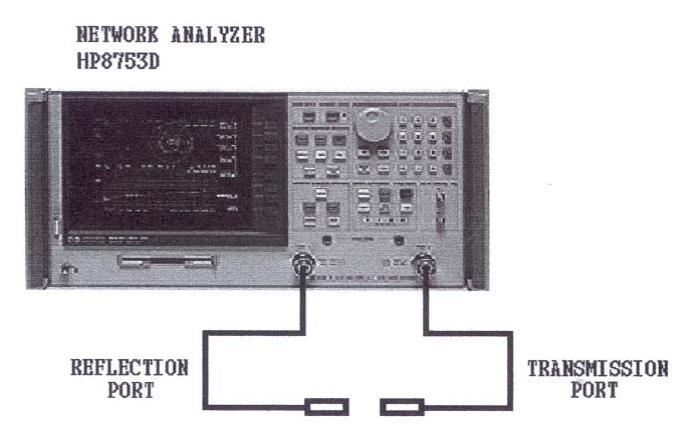

#### 5-2-1-2. Calibration procedure

- Step 1. Turn on the power.
- Step 2. Set the power as 0dBm on the Menu.
- Step 3. Select RX : Center 1880.0 SPAN 200 MHz, TX : Center 1960.0 SPAN 200 MHz
- Step 4. Select CAL and then select N50 $\Omega$  from Cal Kit.
- Step 5. Calibrate with connecting Open, Short, Load on S11/S22 Calibration Reflection Test Port and Transmission Test Port
- Step 6. Calibrate with connecting S21 Calibration : Transmission Test Port and Reflection Test Port
- Step 7. Confirm of the all calibrations.

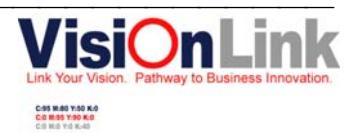

### 5-2-2 Calibration Method (Noise Figure)

5-2-2-1 Connection diagram

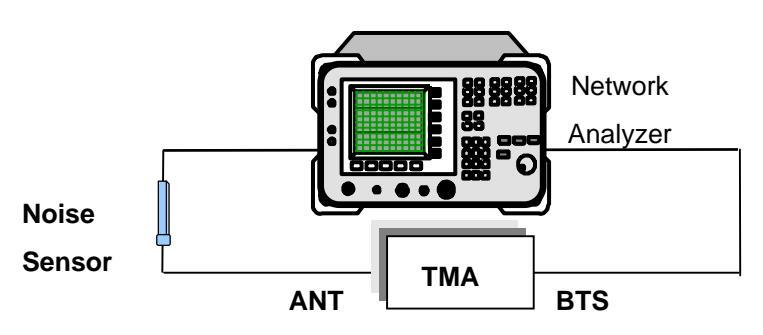

#### Equipments

- 1. 1set of Noise Figure Meter or similar equipment
- 2. 1set of Noise Sensor
- 3. Cable Set

#### 5-2-2-2 Calibration procedures

- Step 1. Turn on the power
- Step 2. Connect noise source between input port and source of noise figure meter.
- Step 3.Set the frequency, gain, and noise figure as Specification says so.: Frequency ( Start 1850 MHz, Stop 1910 MHz, Step Size 0.5 MHz )
- Step 4. Cal after the set up.
- Step 5. Confirm the all calibration

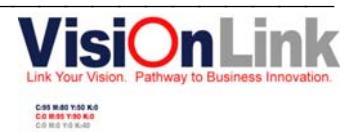

### 5-2-3 Calibration Method (Spectrum Analyzer)

#### 5-2-3-1 Connection diagram

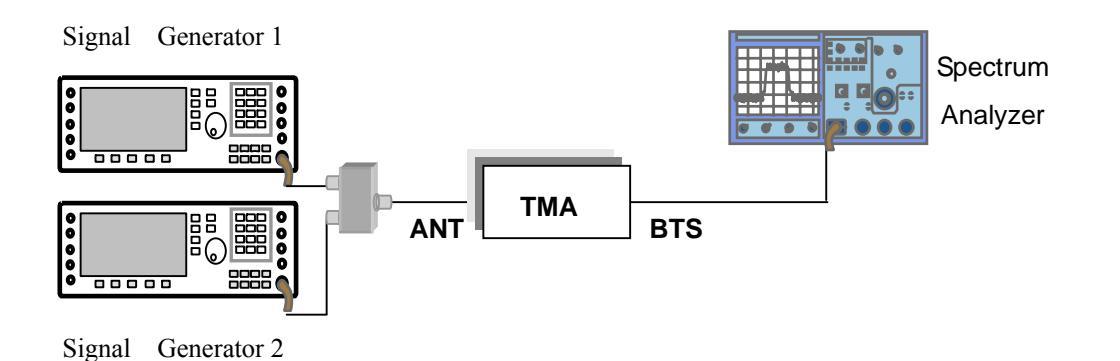

#### Equipments

- 1. 1 set of Spectrum Analyzer
- 2. 2 sets of CW Signal Generator
- 3. Cable Set

#### 5-5-2-2 Calibration procedures

- Step 1. Turn on the power.
- Step 2. Measure cable loss between Power Divider (2Way) and Spectrum Analyzer. And set the offset value.
- Step 3. Set the gain of AMP as 12dB
- Step 4. Set the output power of F1 and F2 as -20dBm from 2sets of signal generator

| Input frequency    |                | Input Power | Remark |
|--------------------|----------------|-------------|--------|
| Signal Generator 1 | 2 Ch. ± 900KHz | 20dDm       |        |
| Signal Generator 2 | 2 Ch. ±1700KHz | -2008111    |        |

Step 5. Confirm the all calibration

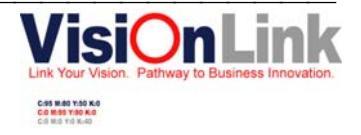

### 5-3. Measurement

### 5-3-1. Measurement Parameters

#### - Tx Path

| Lists                      | Test Methods                                                                                                    | Standards    | Remark                                                                    |
|----------------------------|----------------------------------------------------------------------------------------------------|--------------|---------------------------------------------------------------------------|
| Return Loss<br>(Input)S11  | <ol> <li>Connect BTS port to RF port of test<br/>equipment and connect ANT port to TRN<br/>port.</li> <li>Measure return loss with marking on the<br/>frequency range.</li> </ol> | 20.0 dB Min. | Center: 1960.0 MHz<br>SPAN: 200 MHz<br>M1 : 1930.0 MHz<br>M2 : 1990.0 MHz |
| Return Loss<br>(Output)S22 | <ol> <li>Connect BTS port to RF port of test<br/>equipment and connect ANT port to TRN<br/>port.</li> <li>Measure return loss with marking on the<br/>frequency range.</li> </ol> | 20.0 dB Min. | Center: 1960.0 MHz<br>SPAN: 200 MHz<br>M1 : 1930.0 MHz<br>M2 : 1990.0 MHz |
| Insertion Loss             | <ol> <li>Connect BTS port to RF port of test<br/>equipment and connect ANT port to<br/>TRN port.</li> <li>Measure S21 with marking on the<br/>frequency range.</li> </ol>         | 0.6 dB Max.  | Center: 1960.0 MHz<br>SPAN: 200 MHz<br>M1 : 1930.0 MHz<br>M2 : 1990.0 MHz |

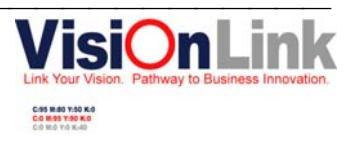

## - Rx Path

| Lists                                          | Test Methods                                                                                                    | Standards    | Remark                                                                    |
|------------------------------------------------|----------------------------------------------------------------------------------------------------|--------------|---------------------------------------------------------------------------|
| Return Loss<br>(Input)S11                      | <ol> <li>Connect ANT port of filter on the REF port<br/>of test equipment and connect BTS port of<br/>Bias-T on the TRN Port.</li> <li>Measure return loss with marking on the<br/>frequency range.</li> <li>Bias – T VDC 24V</li> </ol>                                                                         | 20.0 dB Min. | Center: 1880.0 MHz<br>SPAN: 200.0 MHz<br>M1 :1850.0 MHz<br>M2 :1910.0 MHz |
| Return Loss<br>(Output)S22                     | <ol> <li>Connect ANT port of filter on the REF port<br/>of test equipment and connect BTS port of<br/>Bias-T on the TRN Port.</li> <li>Measure return loss with marking on the<br/>frequency range.</li> <li>Bias – T VDC 24V</li> </ol>                                                                         | 20.0 dB Min. | Center: 1880.0 MHz<br>SPAN: 200.0 MHz<br>M1 :1850.0 MHz<br>M2 :1910.0 MHz |
| Gain                                           | <ol> <li>Connect ANT port of filter on the REF port<br/>of test equipment and connect BTS port of<br/>Bias-T on the TRN Port.</li> <li>Measure return loss with marking on the<br/>frequency range.</li> <li>Bias – T VDC 24V</li> </ol>                                                                         | 12.0 dB.     | Center: 1880.0 Młz<br>SPAN: 200.0 Młz<br>M1 :1850.0 Młz<br>M2 :1910.0 Młz |
| Noise Figure                                   | <ol> <li>Connect ANT port of filter on the REF port<br/>of test equipment and connect BTS port of<br/>Bias-T on the TRN Port.</li> <li>Measure return loss with marking on the<br/>frequency range.</li> <li>Bias – T VDC 24V</li> </ol>                                                                         | 1.8 dB Max.  | Center: 1880.0 MHz<br>SPAN: 200.0 MHz<br>M1 :1850.0 MHz<br>M2 :1910.0 MHz |
| Input 3 <sup>rd</sup> Order<br>Intercept Point | <ol> <li>Set the gain of TMA-LNA as 12dB</li> <li>Set the output power as -20dBm from signal generator</li> <li>Measure with spectrum analyzer after insert the signal to TMA using combiner.</li> <li>Bias - T VDC 24V</li> <li>*IP3 Calculation</li> <li>OUTPUT IP3 = IMD/2 + Output Power One Tone</li> </ol> | +12 dBm Min  |                                                                           |

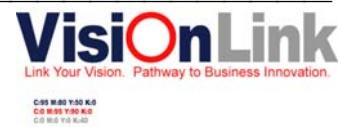

# 6. Drawing

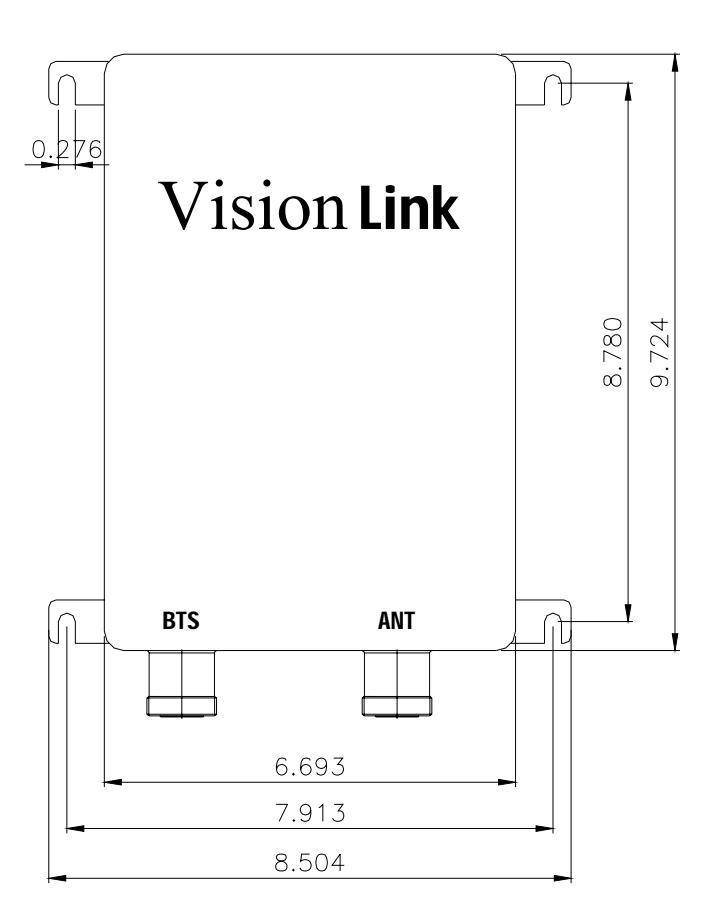

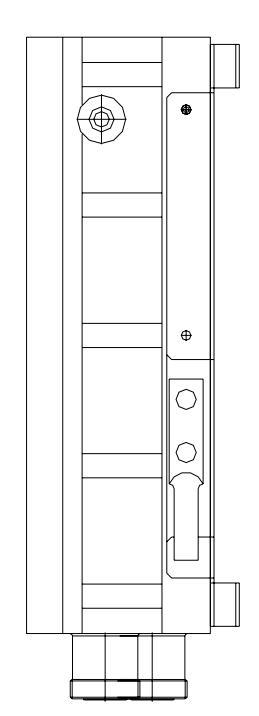

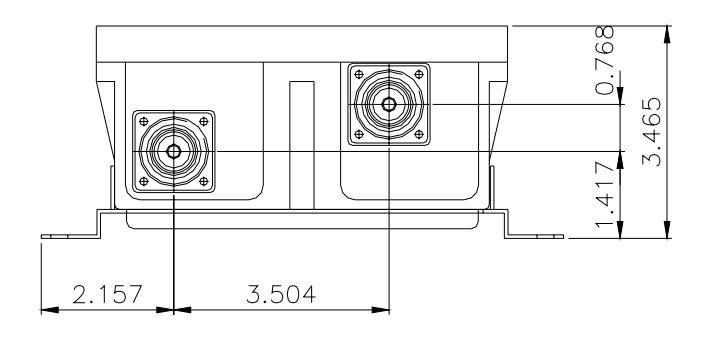

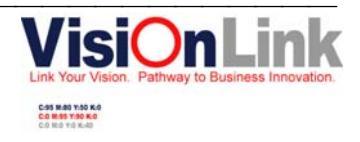